# Leadshine ACS606

### Блок управления бесщеточным серводвигателем

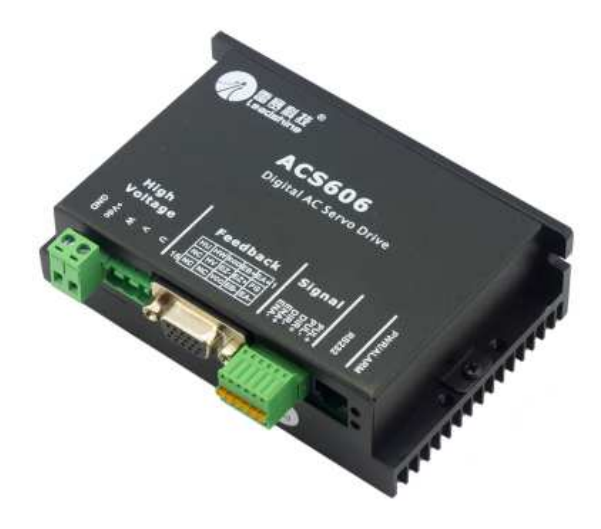

### Руководство по эксплуатации

### Оглавление

| Раздел 1. Основные сведения                                          | 2  |
|----------------------------------------------------------------------|----|
| 1.1 Описание                                                         | 2  |
| 1.2 Технические характеристики                                       | 2  |
| 1.3 Функциональные особенности                                       | 2  |
| 1.4 Габаритные размеры                                               | 3  |
| 1.5 Описание разъемов                                                | 3  |
| 1.5 Коммутация управляющих сигналов                                  | 4  |
| 1.6 Подключение энкодера и датчика Холла                             | 5  |
| 1.7 Подключение к СОМ-порту ПК                                       | 6  |
| 1.8 Типичная схема подключения                                       | 6  |
| Раздел 2. Начало работы                                              | 7  |
| 2.1 Установка энкодера или датчика Холла                             | 7  |
| 2.2 Тип источника питания                                            | 7  |
| 2.3 Выбор питающего напряжения                                       | 8  |
| 2.4 Подключение управляющих сигналов                                 | 8  |
| 2.5 Выбор типа силовых кабелей                                       | 8  |
| 2.6 Зануление привода                                                | 8  |
| 2.7 Подключение питания                                              | 9  |
| Раздел 3                                                             | 9  |
| 3.1 Включение привода                                                | 9  |
| 3.2 Настройка привода с помощью ПО ProTuner                          | 9  |
| 3.2.1 Ввод начальных параметров                                      | 9  |
| 3.2.2 Настройка контура тока                                         | 10 |
| 3.2.3 Настройка контура контроля позиции                             | 11 |
| 3.2.4 Настройка электронной редукции и максимального рассогласования | 13 |
| 3.2.5 Загрузка данных в драйвер                                      | 13 |
| Раздел 4                                                             | 13 |
| 4.1 Защитные функции драйвера                                        | 13 |

### Раздел 1. Основные сведения

### 1.1 Описание

Leadshine ACS606 блок управления(драйвер) цифровой бесщеточным серводвигателем постоянного и переменного тока (BLDC servo motor, PMSM motor) серий BLM и ACM. Драйвер создан на основе 32-битного цифрового сигнального процессора с применением современных управляющих алгоритмов. Управление сигналами STEP/DIR позволяет применять приводы на основе драйверов ACS в качестве замены шаговым двигателям без изменения других частей ЧПУ-системы. ACS606 позволяет добиться плавного и точного движения с высоким моментом и надежностью, на всем диапазоне скоростей привода. Встроенный контроллер позволяет произвести тесты и настройку без подключения источника управляющих сигналов. С помощью поставляемого вместе с контроллером ПО также возможно произвести точную настройку управляющих контуров привода.

### 1.2 Технические характеристики

| Параметр                             | Значение                |  |  |
|--------------------------------------|-------------------------|--|--|
| Мощность                             | 200 Ватт                |  |  |
| Напряжение питания                   | 1860 В постоянного тока |  |  |
| Ток фазы                             | 6 A (пиковый 15 A)      |  |  |
| Динамическая ошибка позиционирования | ±1 импульс энкодера     |  |  |
| Точность позиционирования            | ±1 импульс энкодера     |  |  |
| Мин. скорость                        | 1 об/мин.               |  |  |
| Точность управления скоростью        | ±2 об/мин               |  |  |
| Ток потребления энкодера             | 100 мА                  |  |  |
| Класс защиты                         | IP20                    |  |  |
| Режимы контроля                      | Позиция                 |  |  |
| Тип датчика угла поворота(энкодера)  | Инкрементальный         |  |  |
| Частота входящего сигнала            | 200 кГц                 |  |  |
| Диапазон регулирования скорости      | 1/255255                |  |  |
| Входной сигнал                       | STEP/DIR                |  |  |
|                                      | CW/CCW                  |  |  |

Длительность сигналов DIR и STEP – не менее 0,85 мкс. Смена сигнала DIR должна опережать STEP не менее чем на 5 мкс для корректной отработки смены направления.

### 1.3 Функциональные особенности

- Функция автономного тестирования с трапецеидальным профилем скорости
- Настройка параметров через СОМ-порт с компьютера
- Оптоизолированные входы, поддерживающие подключение по схеме общий коллектор и дифференциальных сигналов
- Настраиваемый предел рассогласования позиции
- Защита от превышения напряжения, превышения тока(короткого замыкания), ошибки энкодера
- 10 слотов сохранения ошибок

Приводы ACS606 подходят для автоматизированного оборудования среднего формата, таких как струйные принтеры, гравировальные и фрезерные станки с ЧПУ, 3D-принтеры, координатные столы, установщики компонентов, и т.п.

### Температурный режим привода

Привод надежно работает при температуре корпуса не более 70°С и температуре двигателя до 80°С. При монтаже привода старайтесь увеличить площадь поверхности теплоотвода.

### 1.4 Габаритные размеры

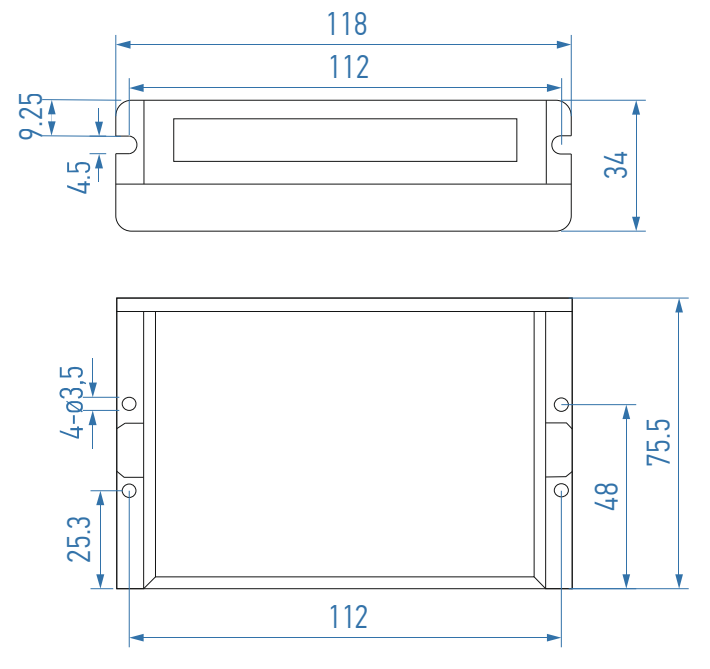

#### 1.5 Описание разъемов

Разъем подключения энкодера

| № контакта | Сигнал | Описание                           |  |  |  |
|------------|--------|------------------------------------|--|--|--|
| 1          | EA+    | Вход сигнала энкодера А+           |  |  |  |
| 2          | EB+    | Вход сигнала энкодера В+           |  |  |  |
| 3          | EGD    | «земля»                            |  |  |  |
| 4          | HW     | Вход сигнала W датчика Холла       |  |  |  |
| 5          | HU     | Вход сигнала U датчика Холла       |  |  |  |
| 6          | FG     |                                    |  |  |  |
| 7          | EZ+    | зарезервировано                    |  |  |  |
| 8          | EZ+    | зарезервировано                    |  |  |  |
| 9          | HV     | Вход сигнала V датчика Холла       |  |  |  |
| 10         | NC     | -не используется-                  |  |  |  |
| 11         | EA-    | Вход сигнала энкодера А-           |  |  |  |
| 12         | EB-    | Вход сигнала энкодера В+           |  |  |  |
| 13         | VCC    | питание +5 В (ток не более 100 мА) |  |  |  |
| 14         | NC     | -не используется-                  |  |  |  |
| 15         | NC     | -не используется-                  |  |  |  |

#### Разъем подключения управляющих сигналов

| № контакта | Сигнал | Описание                |
|------------|--------|-------------------------|
| 1          | PUL+   | Сигнал «шаг» STEP+      |
| 2          | PUL-   | Сигнал «шаг» STEP-      |
| 3          | DIR+   | Сигнал направления DIR+ |
| 4          | DIR-   | Сигнал направления DIR- |
| 5          | ENA+   | Сигнал ENABLE+          |
| 6          | ENA-   | Сигнал ENABLE-          |

#### Разъем RS232 для настройки драйвера

| № контакта | Сигнал | Описание                |
|------------|--------|-------------------------|
| 1          | NC     | -не используется-       |
| 2          | +5V    | Сигнал «шаг» STEP-      |
| 3          | TxD    | Сигнал направления DIR+ |
| 4          | GND    | Сигнал направления DIR- |
| 5          | RxD    | Сигнал ENABLE+          |
| 6          | NC     | -не используется-       |

### Разъем силовых контактов

| № контакта | Сигнал | Описание                |
|------------|--------|-------------------------|
| 1          | U      | Фаза двигателя U        |
| 2          | V      | Фаза двигателя V        |
| 3          | W      | Фаза двигателя W        |
| 4          | +Vdc   | Источник питания 1660 В |
| 5          | GND    | «земля»                 |

### 1.5 Коммутация управляющих сигналов

Драйвер ACS606 имеет 3 дифференциальных входы для логических сигналов STEP, DIR и ENABLE. Входы гальванически развязаны. Для подсоединения драйвера к источнику сигналов рекомендуется использовать экранированную витую пару. Не прокладывайте этот кабель вблизи силовых цепей. Сигналы STEP/DIR/ENABLE могут быть подсоединены 2 способами: по дифференциальной схеме и по схеме с общим анодом.

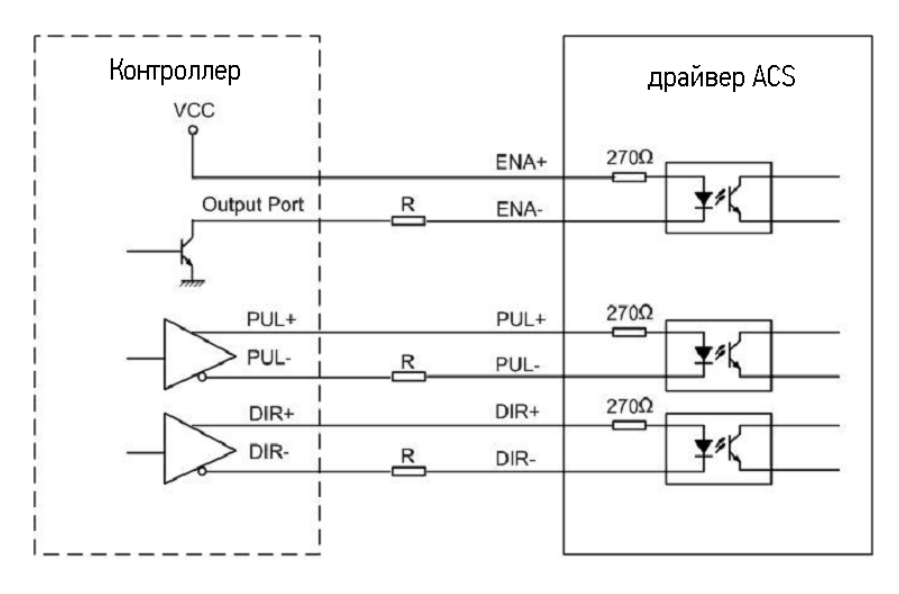

Рис. 2. Подключение по схеме дифференциальных сигналов

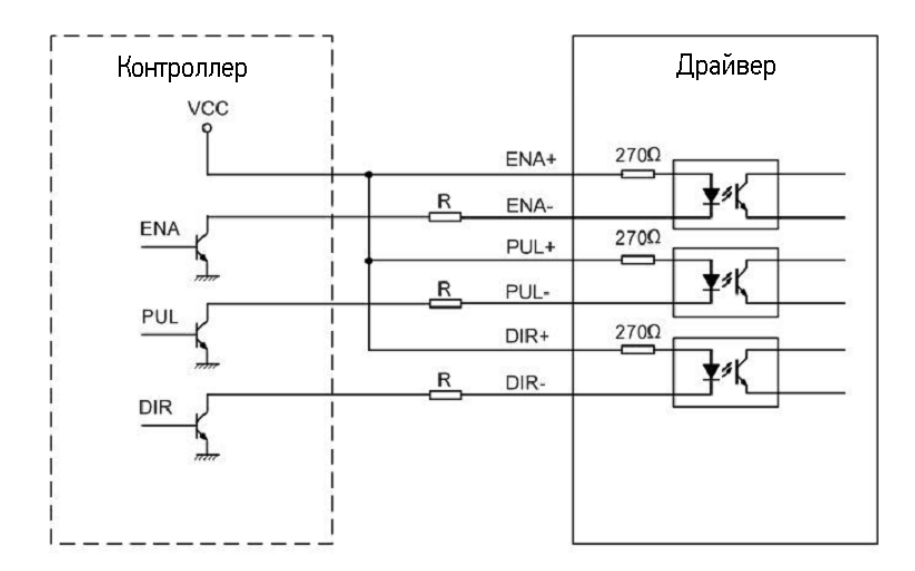

Рис. 3. Подключение по схеме с общим анодом

### 1.6 Подключение энкодера и датчика Холла

Серводрайвер ACS606 допускает подключение как инкрементального квадратурного энкодера так и датчика Холла для определения позиции вала двигателя. Подключение рекомендуется осуществлять с помощью витой пары для повышения помехоустойчивости.

Если датчик питается напряжением 5 В и потребляет ток не более 100 мА, то он может питаться напрямую с ACS606(см. рис. 4). Если потребление превышает 100мА, необходимо использовать внешний источник питания 5 В(рис. 5).

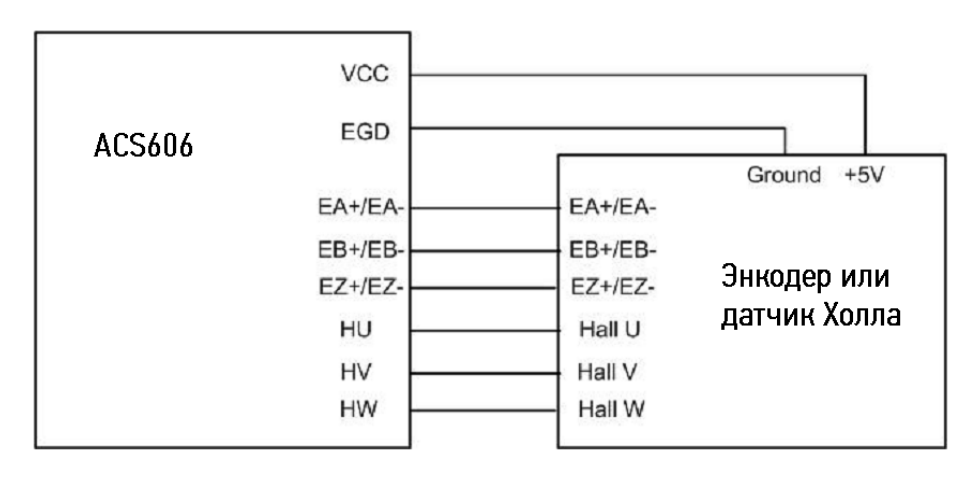

Рис. 4. Подключение энкодера с питанием от драйвера(ток потребления <100 мА)

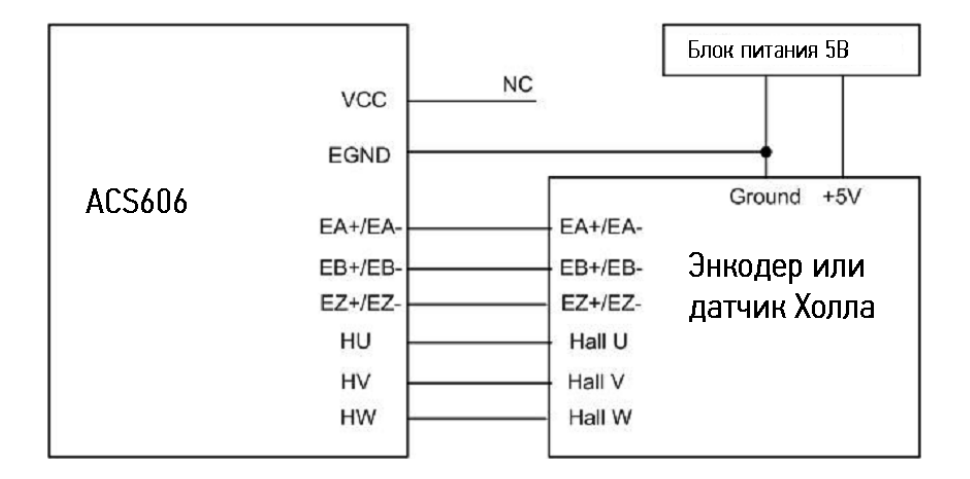

Рис. 5. Подключение энкодера с питанием от внешнего источника(ток потребления >100 мА)

### 1.7 Подключение к СОМ-порту ПК

Подключение драйвера к компьютеру с ПО ProTuner для настройки параметров осуществляется с помощью кабеля RJ12-RS232, поставляемого вместе с драйвером(по запросу).

### 1.8 Типичная схема подключения

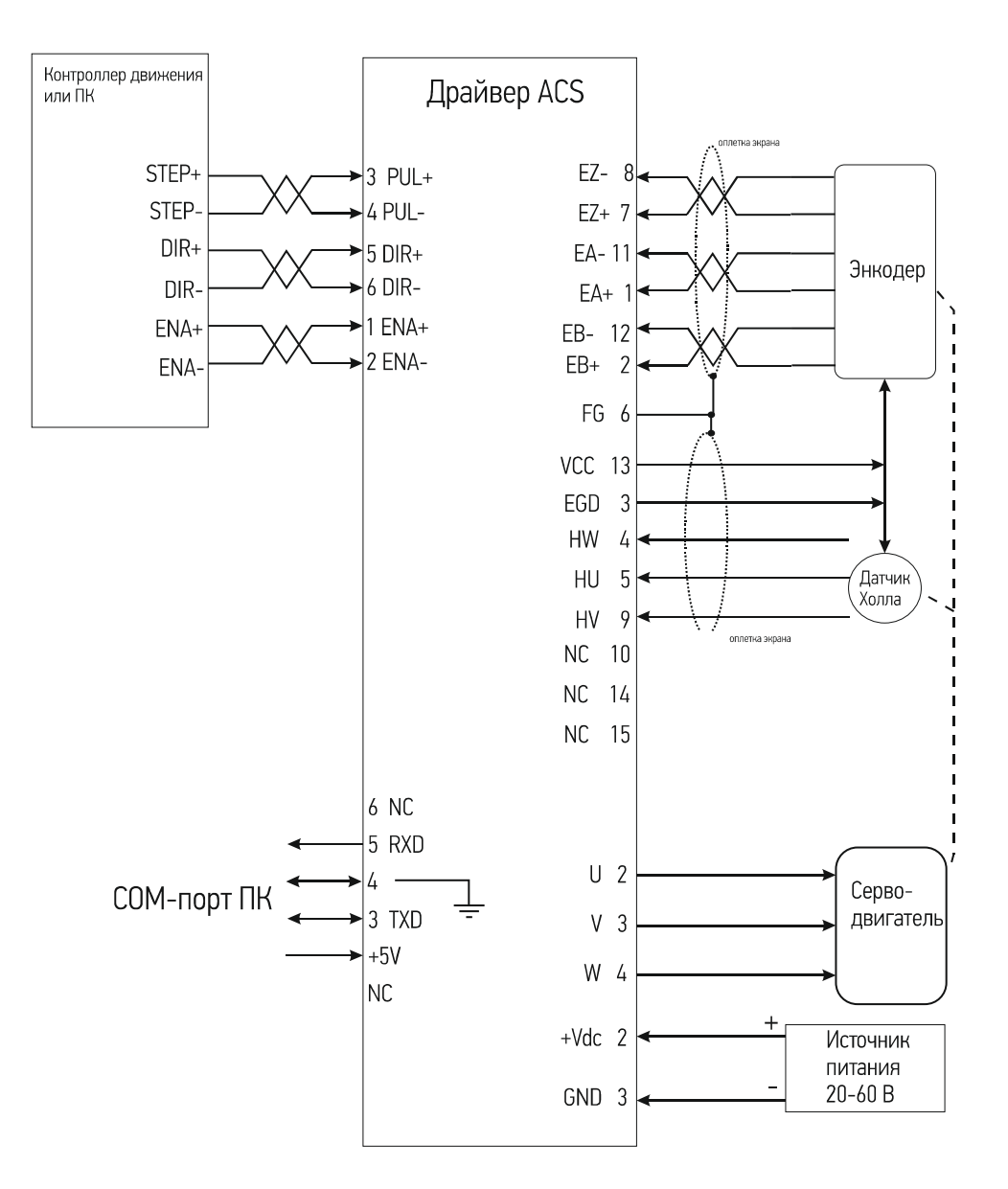

### Раздел 2. Начало работы

### 2.1 Установка энкодера или датчика Холла

Энкодер и датчик Холла дают приводу информацию о положении вала двигателя и ориентации магнитного поля ротора. Перед подключением двигателя к драйверу убедитесь, что на моторе корректно установлены энкодер(не менее чем 200 линий) и датчик Холла.

Поставляемые вместе с приводами ACS бесщеточные двигатели серии BLM оснащены энкодером и датчиком Холла. При подключении двигателей BLM разместите кабели датчиков как можно дальше от возможных источников помех(минимум на 5 см).

### 2.2 Тип источника питания

Драйвер может быть запитан любым источником постоянного напряжения в пределах допустимого диапазона. Однако, вследствие выраженного импульсного характера потребления тока сервоприводом, при использовании регулируемых импульсных источников питания важно иметь большой запас по току – максимальный ток ИБП должен превышать рабочий ток сервомотора на 30-60%. По этой причине наиболее предпочтительными являются линейные трансформаторные источники питания и нерегулируемые источники питания Leadshine серии SPS, которые являются более эффективными источниками тока для привода и без последствий переносят скачкообразное изменение потребляемой мощности. Применение линейных и нерегулируемых источников позволяет применять блоки питания с номинальным током, меньшим, чем рабочий ток двигателя(обычно примерно 70% от тока двигателя).

### 2.3 Выбор питающего напряжения

Напряжение питания ACS606 может лежать в пределах 18-60 В постоянного тока, включая обратную ЭДС и скачки питающего напряжения. При этом необходимо учитывать напряжение питания, заявленного производителем серводвигателя. Нельзя питать драйвер напряжением, значительно(на 5В и более) превосходящим данное значение.

### 2.4 Подключение управляющих сигналов.

## Внимание! Все коммутации и операции с кабелями необходимо выполнять на обесточенных устройствах!

Подключение управляющих сигналов желательно выполнять с помощью экранированной витой пары. Подключение выполняется согласно вышеприведенной схеме(см. Раздел 1).

### 2.5 Выбор типа силовых кабелей

Кабели фаз серводвигателей должны соответствовать пиковому току потребления мотора. При наращивании длины силовых проводов желательно соблюдать следующие требования:

| Ток  | Сечение провода |
|------|-----------------|
| 10 A | AWG #20         |
| 15 A | AWG #18         |
| 20 A | AWG #16         |

### 2.6 Зануление привода

Все кабели общего провода изолированной системы рекомендуется заземлить, соединив по схеме «звезда» - в одной точке, соединенной с землей проводником малого сопротивления. Аналогично, экраны кабелей также должны быть заземлены в одной точке –экран на одном конце кабеля должен быть свободен, второй подключен к земле. Обратите внимание на наличие кабеля заземления корпуса двигателя. Если двигатель оснащен данным проводом, то его заземление приведет к тому, что корпус двигателя, будучи установленным на заземленную станину и данный кабель образуют кольцо, по которому будут идти выравнивающие токи.

### 2.7 Подключение питания

## Внимательно проверяйте полярность напряжения питания! Подключение питания в обратной полярности повредит драйвер!

Расстояние(длина кабеля) от источника питания до драйвера должно быть минимальным в целях снижения электромагнитных помех. Если кабель питания длиннее 500 мм, рекомендуется установить на входе драйвера(между клеммами) электролитический конденсатор на 1000мкФ, с макс. напряжением до 100В, для сглаживания помех. При подключении нескольких драйверов к одному источнику питания используйте только схему подключения «звезда». При невозможности подключить приводы к ИП по схеме звезда - используйте несколько блоков питания.

### Раздел 3.

### 3.1 Включение привода

После подключения кабелей согласно схеме, включите питание. Загорание зеленого светодиода и блокировка ротора двигателя свидетельствует о нормальном функционировании драйвера и готовности к работе. Рывок двигателя и индикация красным светодиодом говорит о неправильном подключении энкодера или фаз двигателя(в этом случае откройте фирменное ПО ProTuner и проверьте статус привода в пункте **Err\_Check)**.

### 3.2 Настройка привода с помощью ПО ProTuner

Сервопривод – привод с обратной связью по положению, т.е. драйвер старается устранить ошибку позиционирования, при этом «сила» коррекции(«усиление») зависит от величины расхождения реальной и заданной позиции(рассогласования позиции) и некоторых других параметров. Система с большим «усилением» может давать большой крутящий момент при очень малом рассогласовании.

Ротор серводвигателя и нагрузка обладают моментами инерции, которые сервопривод должен разгонять и тормозить согласно управляющим сигналам. Влияние моментов инерции проявляется в том, что реальное положение ротора постоянно смещается ими относительно требуемой позиции, в результате чего ротор совершает постоянные микроколебания вокруг требуемой точки. Если эти колебания велики, такое состояние будем называть «недостаточно демпфированным». Данные колебания должны быть сглажены с помощью интегрирования сигнала рассогласования. Однако, избыточный вклад интегральной составляющей может привести к тому, что привод будет реагировать на изменения слишком медленно, что приведет к «чрезмерно демпфированному» состоянию. Задача настройки - в нахождении таких коэффициентов, когда привод достаточно быстро реагирует на изменения рассогласования, при этом не происходит перебегов, вибраций и самоколебаний вокруг заданной позиции. Настройка сервосистемы производится в порядке, в каком следуют пункты данного раздела

### 3.2.1 Ввод начальных параметров

Перед настройкой регуляторов необходимо сконфигурировать следующие параметры системы в меню Tuning->Position Loop:

a) **Motor pole pairs** (число полюсов). Для двигателей серии BLM это число равно 2, для двигателей ACM – 4

6) Encoder resolution. Данный параметр отвечает за число импульсов, которое равно числу линий, умноженному на 4. Для двигателей серии BLM параметр Encoder lines = 4000.

### 3.2.2 Настройка контура тока

Уровень тока в обмотках регулируется ПИ-регулятором и настраивается в меню **Tuning-**>**Current Loop.** Установите в поле I-test значение, равное рабочему току двигателя, и нажмите кнопку Start. Система поднимет уровень тока в обмотке до заданного значения и снизит обратно, выведя график зависимости тока(зеленым отмечен уровень тока обмоток, красным – заданный уровень). Задача настройки регулятора – получить фигуру, максимально близкую к прямоугольнику. Кр – коэффициент пропорционального усиления. С увеличением Кр система быстрее реагирует на отклонение реального тока от необходимого уровня, слишком большие значения приводят к нестабильности и перебегу – значение тока может «проскакивать» нужный уровень. Очень большие значения могут привести к возникновению самоколебаний тока. Кі – интегральный коэффициент, обладает сглаживающим эффектом и устраняет «статическую ошибку». Увеличение Кі приводит к увеличению «инерции» системы, замедлению её реакции. Слишком большие значения вызывают автоколебания регулируемого сигнала.

Ниже показан пример с заниженными коэффициентами Кр и Кі. Малое значение Кр приводит к слишком медленному нарастанию тока, по мере приближения тока к заданному значению влияние Кр падает все сильней, а слишком малый Кі не способен компенсировать возникающую при этом статическую ошибку

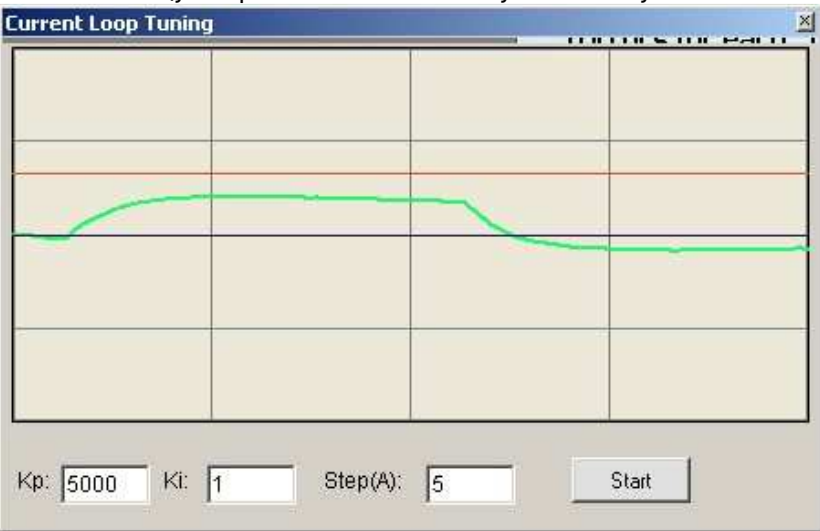

Резко увеличив пропорциональный коэффициент, можно устранить медленную реакцию системы, однако, при этом возникает перебег и уровень тока все еще удерживается на некотором расстоянии от необходимого. Картинку можно приблизить, выделив участок мышью:

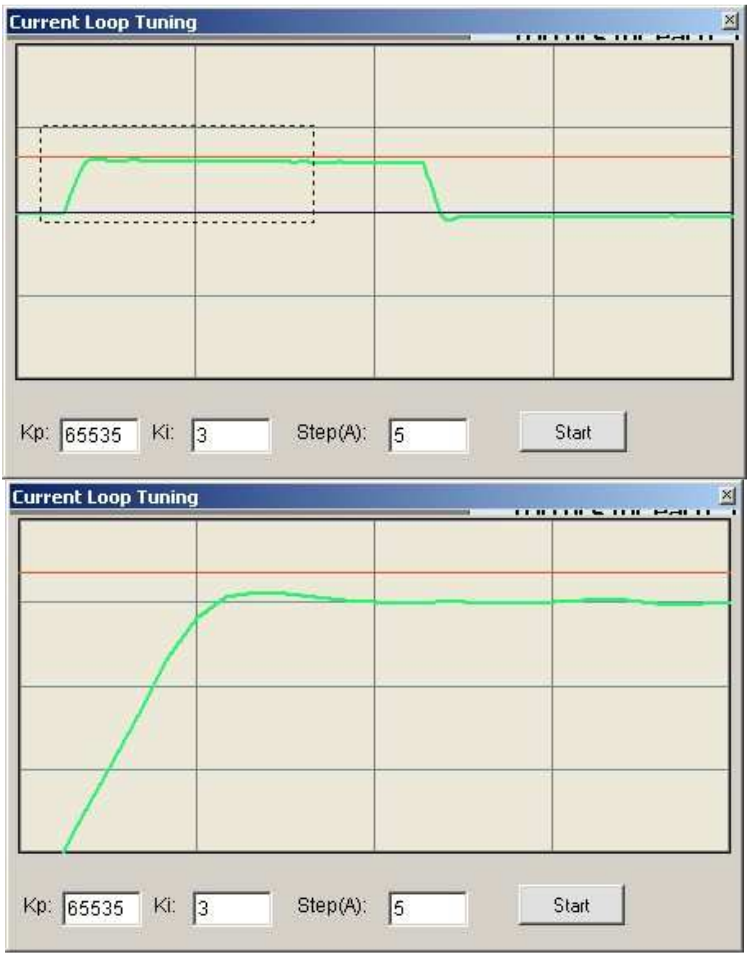

Увеличение Кі компенсирует эту статическую ошибку, сравнивая уровень тока с заданным, однако, увеличившаяся инерция системы привела к возникновению некоторого перебега:

| rent Loop Tunin | g | 4 |   |
|-----------------|---|---|---|
|                 | ~ |   | _ |
|                 | / |   |   |
| )               |   |   |   |
|                 |   |   |   |
|                 |   |   |   |

Небольшой перебег не является ошибкой, если при этом не возникает нестабильности или колебаний тока в обмотках.

### 3.2.3 Настройка контура контроля позиции

После настройки контура тока настраивается контур контроля позиции.

На графике отображается:

Зеленым цветом - профиль скорости(зависимость скорости от времени

Синим цветом – зависимость отклонения реальной позиции от заданной(рассогласование) от времени.

Оранжевым – зависимость тока от времени.

Шкала времени для всех графиков общая.

На вкладке Internal pulser необходимо задать параметры движения, при которых будет производиться настройка – скорости и ускорения. Их лучше выбирать такими, чтобы они совпадали с рабочими скоростью и ускорением станка, на который будет установлен привод. Затем, перейдя на вкладку Parameter, нажать кнопку Start. Будут построены описанных величин. Основным графиком является синий графики график рассогласования. Идеальным случаем является рассогласование, равное нулю на протяжении всего отрезка(ровная горизонтальная линия), однако в реальности рассогласование колеблется около этого значения, особенно велико рассогласование в участках с ненулевым ускорением и ненулевыми производными от него. На графике видно два всплеска рассогласования в момент старта и остановки мотора:

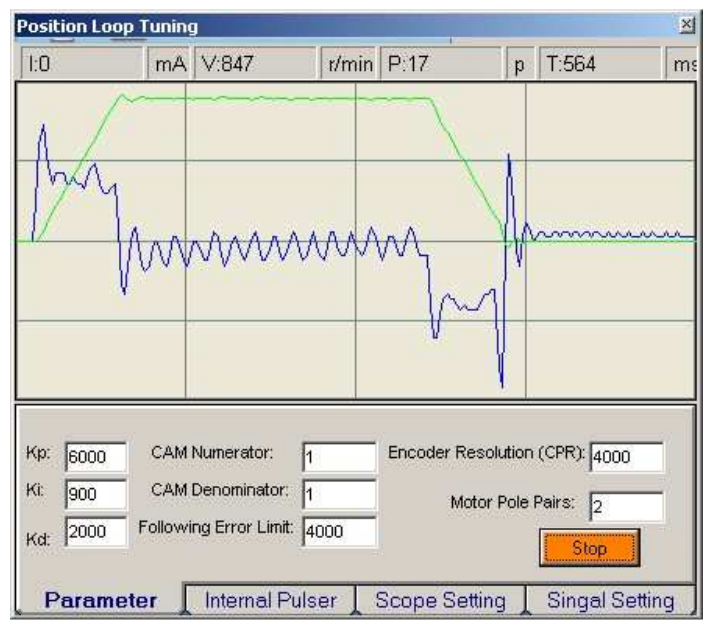

подбора Задача параметров заключается максимальном уменьшении в рассогласования и сглаживании его графика. Рассогласование регулируется ПИДрегулятором с коэффициентами Кр, Кі имеющими тот же смысл, что и при настройке контура тока. и коэффициента Kd. реагирующего на скорость изменения рассогласования. На вышеприведенном графике коэффициенты Кр и Кd были искусственно занижены, что привело к медленной реакции на возникновение отклонений. Увеличение этих коэффициентов с одновременным понижением вклада интегральной составляющей(т.к. перебег в точке старта и стопа был слишком значительный) существенно улучшает график рассогласования:

| Position L                      | oop Tunin            | 9                                              |          |                   |                     |                                 | ×      |
|---------------------------------|----------------------|------------------------------------------------|----------|-------------------|---------------------|---------------------------------|--------|
| 1:0                             | mA                   | V:-1602                                        | r/min    | P:-25             | p                   | T:496                           | m      |
| V                               | ha                   | ingalaa                                        | ~ ~ ~ ~  | m                 | A A                 |                                 |        |
| Kp: 8000<br>Ki: 650<br>Kd: 4400 | CAM<br>CAM<br>Follow | Numerator:<br>Denominator:<br>ing Error Limit: | 1 1 4000 | Encoder Re<br>Mot | solution<br>or Pole | (CPR): 4000<br>Pairs: 2<br>Stop |        |
| Para                            | neter 🛛              | Internal P                                     | ulser    | Scope Sett        | ing ]               | Singal S                        | etting |

### 3.2.4 Настройка электронной редукции и максимального рассогласования

По умолчанию каждый импульс STEP соответствует одному импульсу энкодера, так, для двигателей серии BLM требуется 4000 импульсов STEP на 1 оборот. Это соотношение может быть изменено путем изменения параметров CAM Numerator и CAM Denominator.

Импульсов на оборот =  $\frac{4 \times Pазрешение энкодера \times CAM Denominator}{CAM Numerator}$ 

Максимальное рассогласование устанавливается параметром Following Error Limit. При достижении этого значения драйвер выдает сигнал ошибки.

### 3.2.5 Загрузка данных в драйвер

После окончания настройки данные необходимо отправить в память EEPROM драйвера через пункт меню **Options->SaveToDrive** 

### Раздел 4.

### 4.1 Защитные функции драйвера

Для индикации ошибок используется один красный светодиод. Период мигания составляет 5 сек, тип ошибки идентифицируется по числу загораний диода в период

### Превышение тока или короткое замыкание – 1 раз

Данная ошибка индицируется при превышении тока в 20 А.

### Превышение напряжения – 2 раза

Данная ошибка индицируется при превышении напряжения в 64.5 В

### Ошибка фаз двигателя – 4 раза

Данная ошибка возникает при неправильно подключенных фазах двигателя и/или кабеля энкодера

### Ошибка энкодера – 5 раз

Данная ошибка возникает при неправильно подключенном энкодере и/или датчике Холла

#### Ошибка рассогласования - 7 раз

Данная ошибка возникает при достижении допустимого предела рассогласования. Эта ошибка также возникает при неправильном подключении двигателя.

Внимание! В драйвере нет защиты от неправильной полярности питающего напряжения!